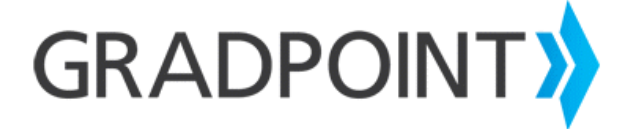

## **Creating an Observer as an Administrator User**

## To create an observer as an administrator user:

- 1. Log into GradPoint as a school administrator user.
- 2. Select the **Admin** role, if prompted.
- 3. Select **Users** from the main menu.
- 4. Click the **New** button to create a new user.
- 5. Complete all required fields on the user registration page.
- 6. Click Save.
- 7. Click on the observed student's **user ID** in the user list.
- 8. Click on the **Enrollment ID** for the course you'd like the observer to view.
- 9. Click Add.
- 10. Enter the observer's name.
- 11. Click **Save**. The observer is now able to monitor the student user in the selected course.

PLEASE NOTE: To allow the observer to monitor the student in additional courses, add the user as an observer in those courses.